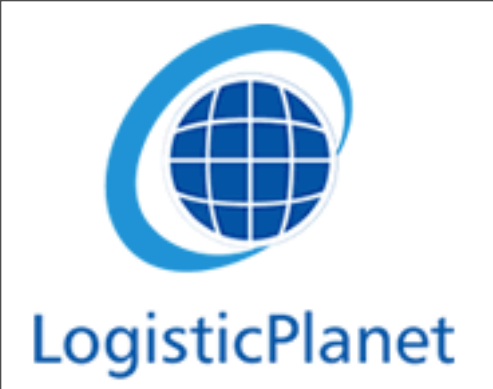

## www.freecargo.com

Het grootste gratis vrachtuitwisseling systeem van Europa.

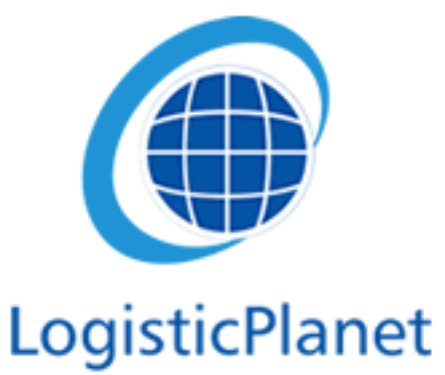

# LogisticPlanet Wat is FreeCargo?

- FreeCargo is een online vrachtuitwisseling systeem met meer dan 14,000 gebruikers
- Hierop kunt u vrachten en materieel aanbieden
  - Dit kunnen eenmalige aanbiedingen zijn of doorlopende aanbiedingen

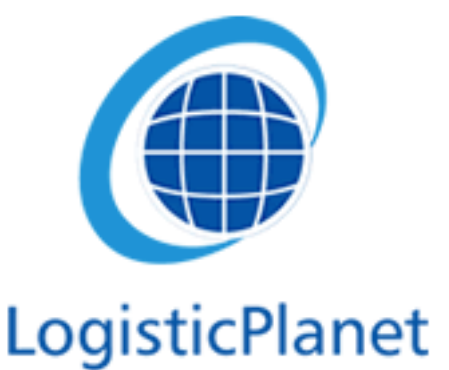

# LogisticPlanet Website Freecargo

 Het startscherm, wat wil u doen op FreeCargo?

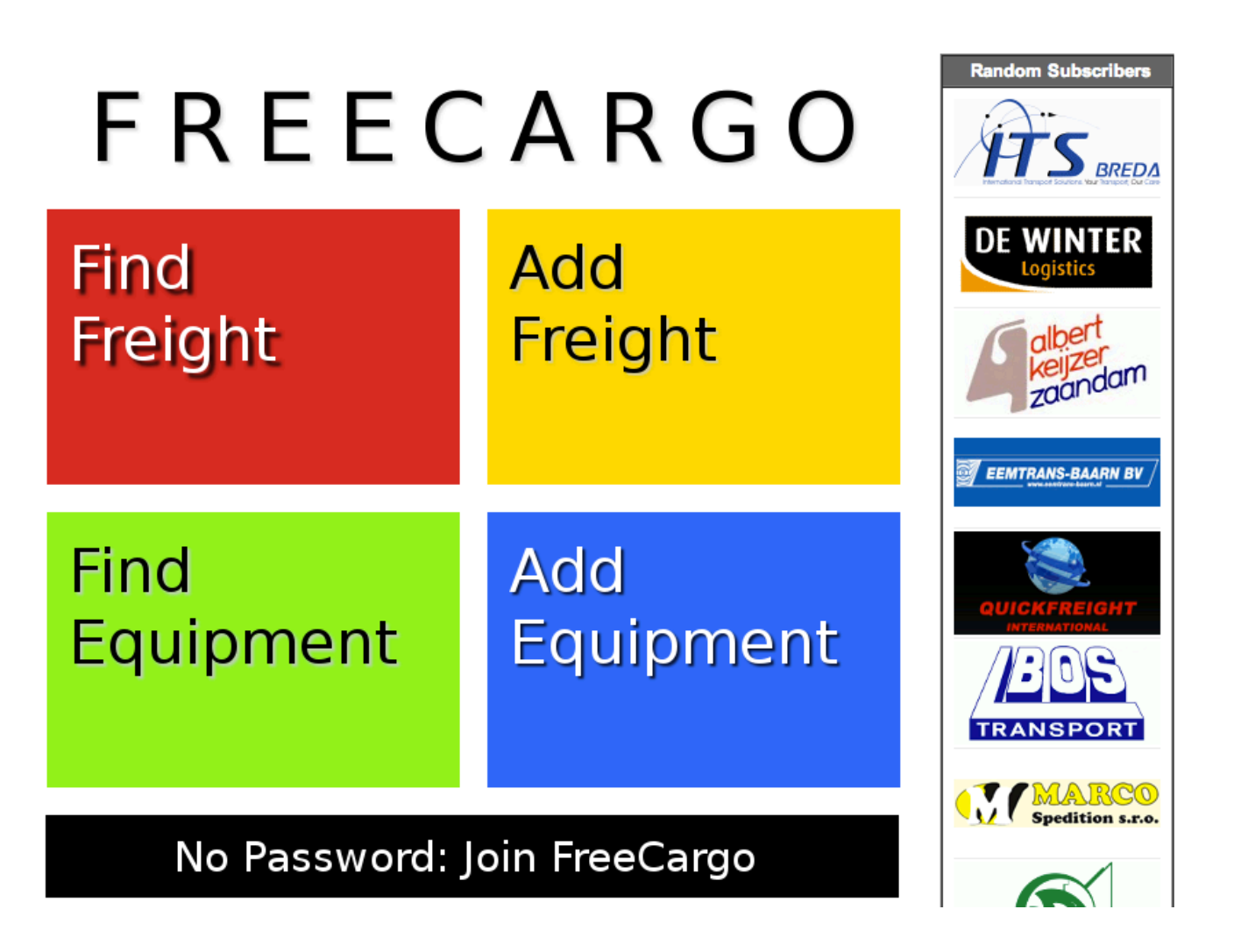

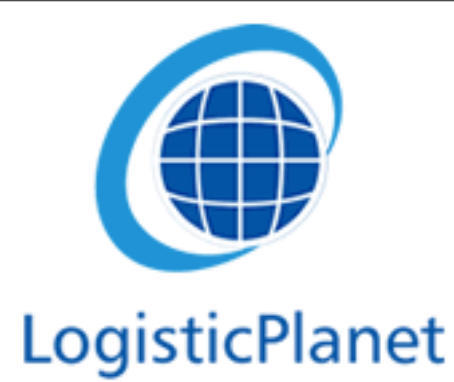

# Aanmelden op FreeCargo

- Wanneer u een optie kiest, moet u zichzelf eerst aanmelden.
- Aanmelden op FreeCargo kan via de startpagina via de knop:
   "No password, join FreeCargo"

| Password : |  |
|------------|--|
|            |  |

<sup>🛆</sup> Home 🚯 Frontoffice 🔊 Freecargo 😨 Help 🛞 Logout

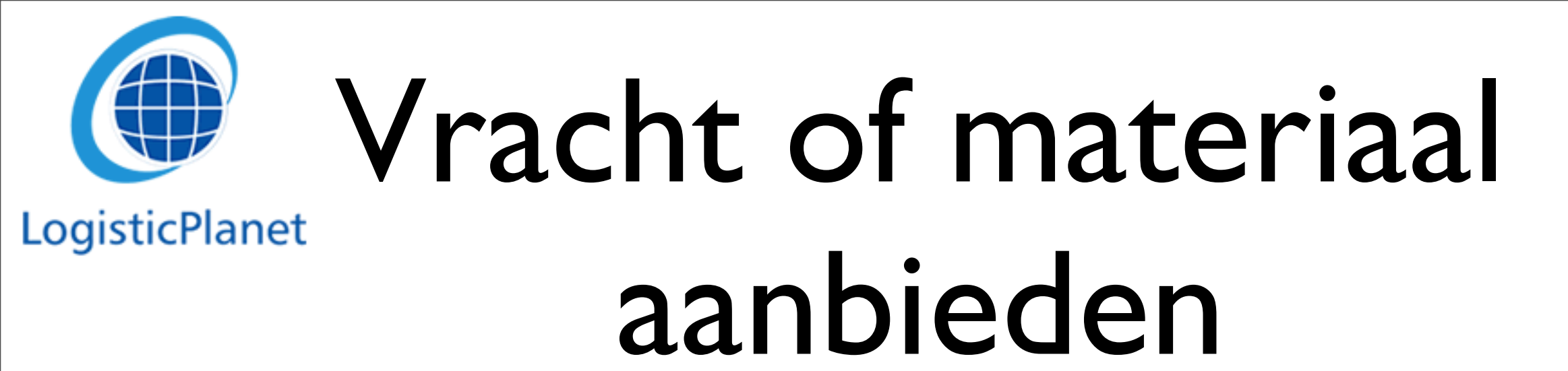

- Als u aangemeldt bent, kunt u beginnen met materiaal of vracht aan te bieden
- Door op de knop "vracht aanbieden" of "Materiaal aanbieden" te drukken

|                     | <u>ن</u>        | Home 🕜 Frontoffic | ce 💿 Freeca | rgo 🕑 Help 🌘    | Cogout                   |    | C Login:                     |
|---------------------|-----------------|-------------------|-------------|-----------------|--------------------------|----|------------------------------|
|                     |                 |                   |             |                 |                          |    |                              |
| search1 search2     | search3 search4 | search5 searc     | h6 vracht a | anbieden ma     | teriaal aanbieden        |    |                              |
| Van                 |                 | QØ km             | Naar 🗌      |                 | QØ                       | km | Vracht Materiaal zoek wissen |
| • Alle aanbiedingen | Group:          | •                 | C           | Alleen nationaa | I OAlleen internationaal | •  | lles <u>vernieuw</u>         |
|                     |                 |                   |             |                 |                          |    |                              |

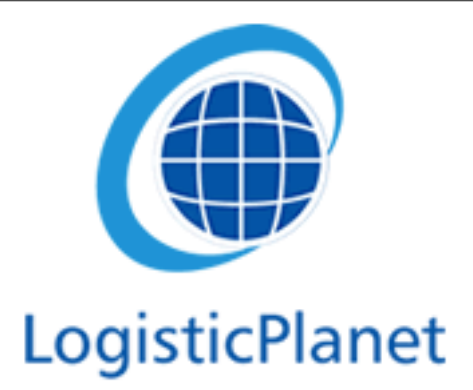

### Vracht aanbieden

- Als u een vracht aanbiedt, is het van belang om zoveel mogelijk details in te vullen
- In het vakje "van" kunt u de plaats of regio invullen waar de vracht geladen moet worden. Daaronder kunt u de details invullen van de vracht
- In het vakje "naar" kunt u de plaats of regio invullen waar de vracht heen moet.
   Daaronder kunt u invullen hoe de vracht vervoerd moet worden

| VRACHT AANBIEDE                                                | EN                                         |                                                |                                                                     |  |  |  |  |  |
|----------------------------------------------------------------|--------------------------------------------|------------------------------------------------|---------------------------------------------------------------------|--|--|--|--|--|
| <b>VAN:</b><br>Datum/Tijd*<br>Beschikbaar                      | 2013-11-29                                 | <u>NAAR:</u><br>Datum/Tijd<br>Aantal stops     | 2013-11-29 2                                                        |  |  |  |  |  |
| GOEDEREN:<br>Omvang                                            | ▶ kg m m                                   | MODALITEIT:<br>Type (alleen bij<br>wegvervoer) | Weg Lucht Spoor Schip Taut Box Open Tank/Bulk Bus/Koerier Container |  |  |  |  |  |
| Gevaargoed<br>Geconditioneerd<br>Uw referentie<br>OPMERKINGEN: | Nee Ja     C                               | Met                                            | Speciaal                                                            |  |  |  |  |  |
| KONTAKT:<br>BERICHT NAAR:                                      | Hoeve Corgo after: 10 min. show recipients |                                                |                                                                     |  |  |  |  |  |
| ACTIE:                                                         | Verstuur Opslaan als standaard             |                                                |                                                                     |  |  |  |  |  |

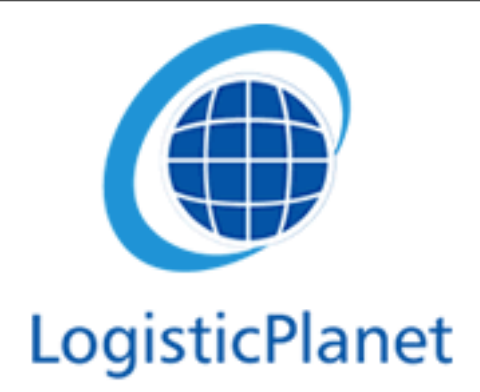

## Vracht aanbieden

- Belangrijk om te vullen is het vakje:"Bericht naar"
- U kunt kiezen om een vracht aan te bieden aan alle FreeCargo klanten of alleen aan uw eigen groep
- U kunt aangeven hoelang de vracht in uw eigen groep blijft voordat het doorgaat naar alle FreeCargo klanten

| VRACHT AANBIEDE | EN                                                                 |                                 |                         |  |  |  |  |
|-----------------|--------------------------------------------------------------------|---------------------------------|-------------------------|--|--|--|--|
| VAN:            |                                                                    | NAAR:                           | C HAP                   |  |  |  |  |
| Datum/Tijd*     | 2013-11-29                                                         | Datum/Tijd                      | 2013-11-29              |  |  |  |  |
| Beschikbaar     | 1 dag(en)                                                          | Aantal stops                    | 1                       |  |  |  |  |
| GOEDEREN:       | Y                                                                  | MODALITEIT:                     | Weg Lucht Spoor Schip   |  |  |  |  |
| Omvang          | kg m                                                               | Type (alleen bij<br>wegvervoer) | Taut Box Open           |  |  |  |  |
| Gevaargoed      | ● Nee                                                              |                                 | Speciaal                |  |  |  |  |
| Geconditioneerd | ● Nee                                                              | Met                             | Laadklep Heftruck Kraan |  |  |  |  |
| Uw referentie   |                                                                    |                                 |                         |  |  |  |  |
| OPMERKINGEN:    |                                                                    |                                 |                         |  |  |  |  |
| KONTAKT:        | Hoeve 620 4635                                                     | 598 🖂 j                         | oosthoeve@logisticp     |  |  |  |  |
| BERICHT NAAR:   | IR: ✓ Groepen: All spanje FreeCargo after: 10 min. show recipients |                                 |                         |  |  |  |  |
| ACTIE:          | Verstuur Opslaan als standaard                                     |                                 |                         |  |  |  |  |

# LogisticPlanet FreeCargo groepen

- U kunt eigen groepen aanmaken:
  - Dit geeft het voordeel dat u met bepaalde partners kan samenwerken
  - U kan daardoor ook een relatie opbouwen met deze partners
- U kunt dit doen in het scherm zodra u bent ingelogt
- Links in het scherm ziet u "Create Group"

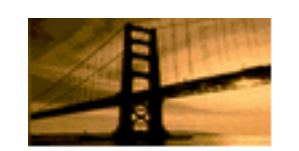

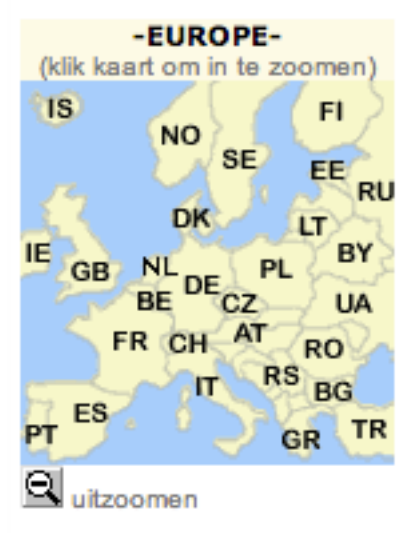

| SNELKEUZE                   |
|-----------------------------|
| zoek scherm                 |
| aanbiedingen van uw bedrijf |
| aanbiedingen van partners   |
| aanbiedingen van freecargo  |
| alle aanbiedingen           |
|                             |

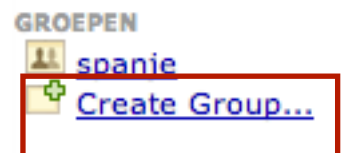

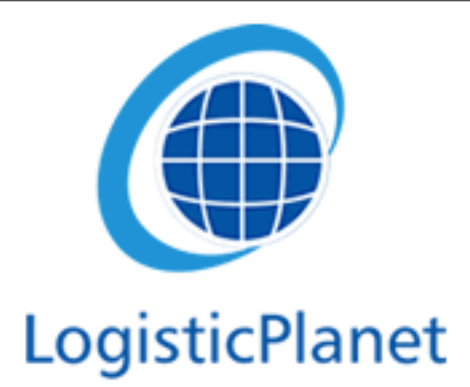

## Groep aanmaken

- Als u op **"Create Group"** drukt, krijgt u een scherm dat eruit ziet als links onder in deze pagina
- Als u op **"Create Group"** drukt, kunt u de partners kiezen
- Op de start pagina kunt u een willekeurige selectie zien van FreeCargo gebruikers. Deze kunt u gebruiken om uw groepen uit te breiden!

| Create new Group                          |                                  |                |                         |                    |
|-------------------------------------------|----------------------------------|----------------|-------------------------|--------------------|
| Group name:                               |                                  |                |                         |                    |
| Receive freight offers from this group?   | ● <sub>Yes</sub> ○ <sub>No</sub> |                |                         |                    |
| Receive equipment offers from this group? | ● <sub>Yes</sub> ○ <sub>No</sub> |                | Find new group members: | Search             |
| Create Group                              |                                  | Group: Example |                         | edit group details |
|                                           | <u>Help</u>                      |                |                         |                    |

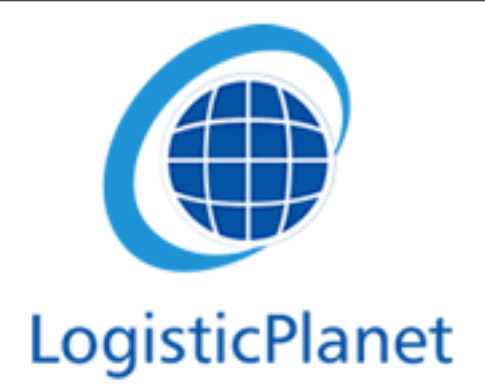

#### Vracht aanbieden

• Nu kunt u uw vrachten aanbieden binnen uw groep

 Let wel: Als u niemand in uw groep heeft staan en u biedt het aan uw groep aan, dan krijgt niemand de vracht te zien.

| VRACHT AANBIEDE                                | EN                             |                                                |                                                                  |
|------------------------------------------------|--------------------------------|------------------------------------------------|------------------------------------------------------------------|
| <u>VAN:</u><br>Datum/Tijd*<br>Beschikhaar      | 2013-11-29                     | NAAR:<br>Datum/Tijd<br>Aantal stops            | 2013-11-29 📴 -                                                   |
| GOEDEREN:<br>Omvang                            | kg m                           | MODALITEIT:<br>Type (alleen bij<br>wegvervoer) | Weg Lucht Spoor Schip                                            |
| Gevaargoed<br>Geconditioneerd<br>Uw referentie | oNee Ja<br>oNee Ja ℃           | Met                                            | Tank/Bulk Bus/Koerier Container Speciaal Laadklep Heftruck Kraan |
| OPMERKINGEN:                                   |                                |                                                |                                                                  |
| KONTAKT:<br>BERICHT NAAR:                      | Groepen: All<br>Example        | go after: 10 m                                 | oosthoeve@logisticp <br>in. <u>show recipients</u>               |
| ACTIE:                                         | Verstuur Opslaan als standaard |                                                |                                                                  |

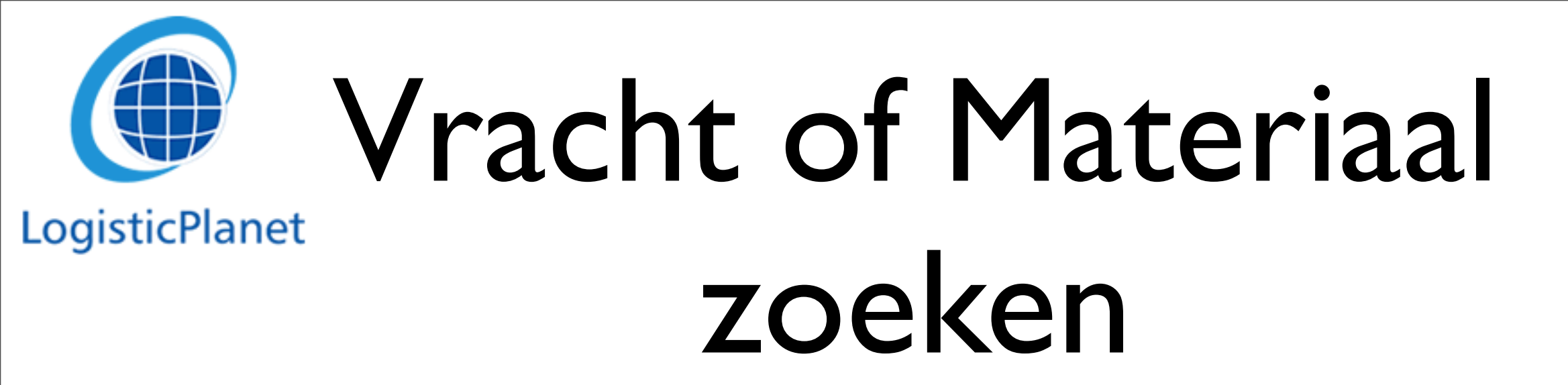

- Via de "Van" en "Naar" balk kunt u zoeken naar vrachten of materiaal
- U kunt zoeken op land, regio of stad niveau

|                     |         | 🛆 Home 🌘      | Frontoffice | S Freecargo | C Help       | S Logout                |    | S Login:                     |
|---------------------|---------|---------------|-------------|-------------|--------------|-------------------------|----|------------------------------|
|                     |         |               |             |             |              |                         |    |                              |
| search1 search2     | search3 | search4 searc | h5 search6  | vracht aant | bieden mat   | teriaal aanbieden       |    |                              |
| Van                 |         | QØ            | km N        | laar 📃      |              | QØ                      | km | Vracht Materiaal zoek wissen |
| • Alle aanbiedingen | Group:  |               | -           |             | een nationaa | I Alleen internationaal | •  | Alles <u>vernieuw</u>        |

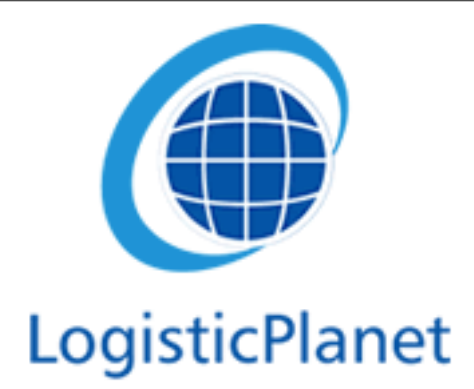

### Vrachten zoeken

- Door te klikken op het vergrootglas naast de "van" balk, kunt u zoeken op land, regio of stad niveau
- Door op "Zoom out" te klikken kunt naar Europa kijken en naar andere landen zoeken

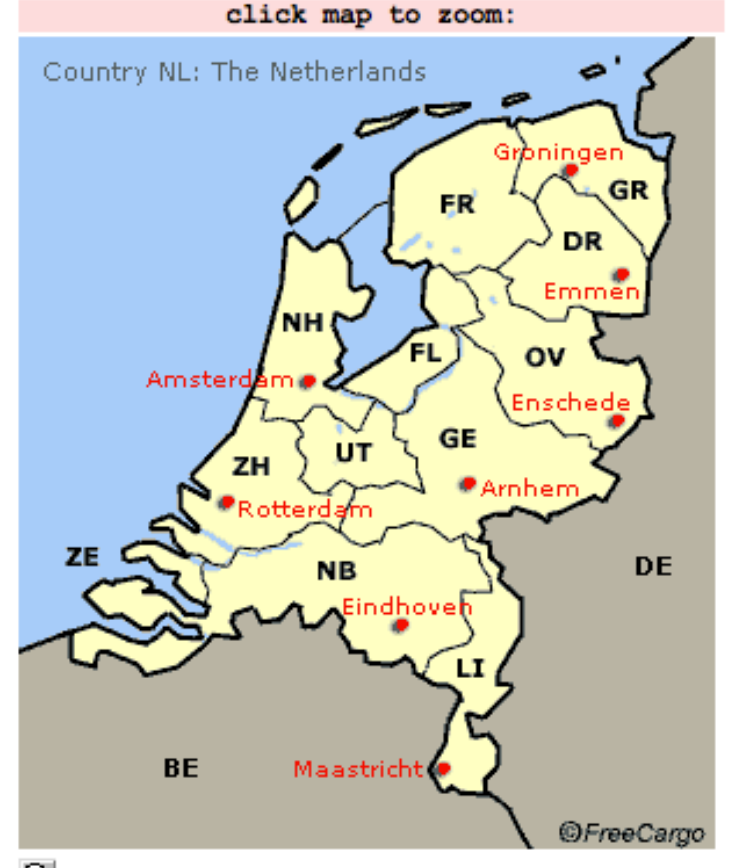

| ABCDEFGHIJKLMNOPQF<br>search: | GO  |
|-------------------------------|-----|
| NL                            |     |
| Amsterdam (NH/)               | HAP |
| Arnhem (GE/)                  | HAP |
| Eindhoven (NB/)               | HAP |
| Emmen (DR/)                   | HAP |
| Enschede (OV/)                | HAP |
| Groningen (GR/)               | HAP |
| Maastricht (LI/)              | HAP |
| Rotterdam (ZH/)               | HAP |

select or search here

# Voor defineerde zoek waarden

- Via de "Search I", "Search 2", "Search 3" etc. kunt u een zoek opdracht opslaan
- Door te dubbel klikken op de naam kunt u ook de naam van bijvoorbeeld "Search2" veranderen naar "NL-DU"

|                     | ۵               | Home 🕢 Frontoffice | e 💿 Freecargo | 🕑 Help 🛛 🕅    | Logout                 |        | 🕑 Login:                       |
|---------------------|-----------------|--------------------|---------------|---------------|------------------------|--------|--------------------------------|
|                     |                 |                    |               |               |                        |        |                                |
| search1 search2     | search3 search4 | search5 search     | 6 vracht aant | bieden mate   | riaal aanbieden        |        |                                |
| Van                 |                 | QØ_km              | Naar 📃        |               | Qø                     | km (   | • Vracht Materiaal zoek wissen |
| • Alle aanbiedingen | Group:          | •                  |               | een nationaal | OAlleen internationaal | • Alle | es <u>vernieuw</u>             |
|                     |                 |                    |               |               |                        |        |                                |

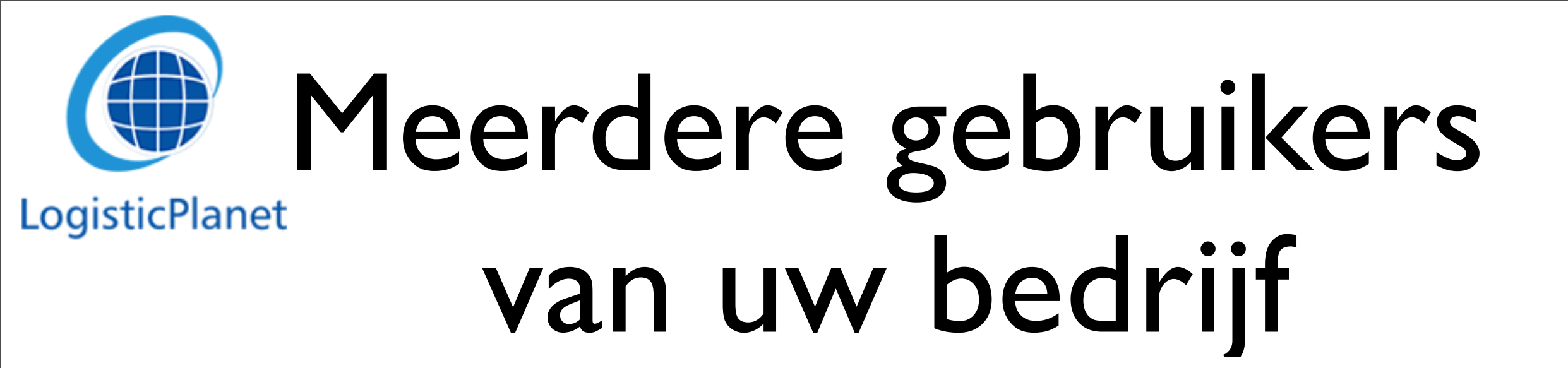

 U kunt meerdere gebruikers toevoegen op FreeCargo door boven in het scherm te klikken op "Backoffice" -> "Instellingen" -> "Gebruikers"

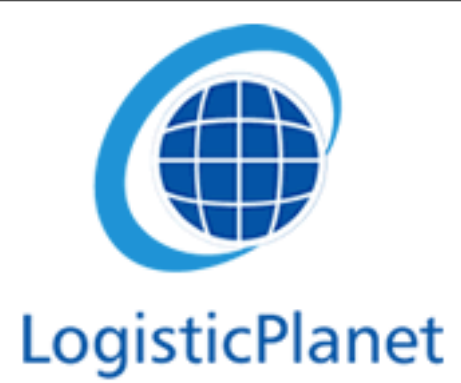

## Delen van uw vrachten

- In uw FrontOffice kunt u aan uw subcontracters laten zien welke vracht- en/of materiaalaanbiedingen u beschikbaar stelt.
- Deze functionaliteit kunt u per gebruiker/partner wel/niet beschikbaar stellen.
- Hiermee kunt u de effectiviteit van uw materiaal en werkzaamheden beter uitnutten.

Contractors
 Toegewezen opdrachten
 Overzicht ritten
 Boordcomputer / PDA
 Wijzig Shipment Status
 Vrachtaanbiedingen
 Materiaal aanbiedingen

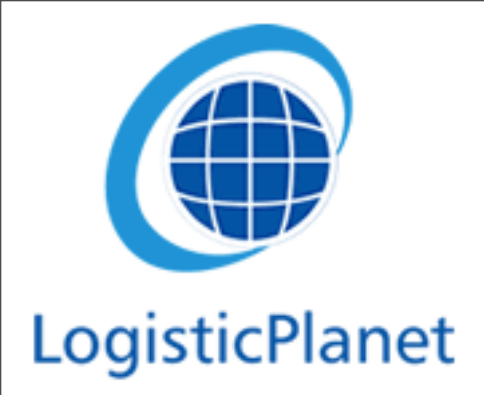

Vragen?

• Uw eerste aanspreek punt voor uitleg over FreeCargo is onze Twiki:

> <u>http://twiki.cargooffice.com/bin/view/</u> <u>Cargooffice/AboutFreecargo</u>

 Voor andere vragen of opmerkingen kunt u ook terecht in de "backoffice" -> "Instellingen" -> "Bugtracking"